あのう学院 e ラーニングの使い方(学生用マニュアル)

- 1. あのう学院 (<u>https://anou-gakuin.akeai.or.jp/moodle/</u>) ヘアクセスする。
- 社会福祉法人明合乃里会ホームページ (<u>http://www.akeai.or.jp</u>)内の
   介護福祉士実務者養成施設あのう学院 ⇒ e ラーニング講座からもアクセスできます。

# ログインする。

| ル(F) 編集(E) 表示(V) む丸に入り(A) シール(T)<br>Acer 🖉 Web スライス ギャラ ▼      | へいレ2(H)<br>協・ 図 ・ □ 曲 ・ ページ(P)                                                                                                    | ) • セーフティ(S) • ツール(0) • 🔞 • 🕹                                                  |
|----------------------------------------------------------------|----------------------------------------------------------------------------------------------------|--------------------------------------------------------------------------------|
| あのう学院 eラーニング語                                                  | 毒座 こうしょう こうしょう こうしょう しょうしょう しょう | あなたはログイン人ていません。ログイン)<br>日本語 (ja) ・                                             |
| お知らせ                                                           |                                                                                                    | ナビゲーション                                                                        |
| 現在このeラーニング講座は動作確認のため明                                          | 合乃里会職員だけに提供されています。 来年度からは一般の当学院生徒にも使用していただける予定です。                                                                                                    | Home                                                                           |
| このeラーニング講座はインターネットにつなが-<br>方はPDF文書を保存した後その文書を開く作業<br>ることができます。 | ったパソコンやスマートホンで使用可能です。 PDF文書を見るとき、アンドロイドの携帯やタブレットをお使いの<br>が必要なことがあります。ブラウザとして、PlayストアからFireFoxやOperaをインストールして使うと自動的に見                                                                                                    | 「 型取得資格別の必要履修科目 及び提出期限  こので、 して、 ののの必要 して、 ののののののののののののののののののののののののののののののののののの |
| 人 取得資格別の必要履修科目及び提出期限   トレージの使用マニュアル                            |                                                                                                    |                                                                                |
| コース一覧                                                          |                                                                                                    | あのう学院の講座をeラーニング<br>で学ぶためのサイトです。                                                |
| お試しコース                                                         | あのう学院eラーニンング講座の一部を一般の方もお試ししていただけます。 ゲストと                                                                                                    |                                                                                |
|                                                                | してロクインして下さい。あなたの使用境境で作動するか確認出来ます。                                                                                                    | カレンダー                                                                          |
| 介護福祉士実務者養成講座                                                   | ■<br>働きながら介護福祉士を目指す方のための講座です。                                                                                                    | <ul> <li>✓ 2013年 04月</li> <li>▶</li> <li>月火水木金土日</li> </ul>                    |
|                                                                |                                                                                                    | 1 2 3 4 5 6 7<br>8 9 10 11 12 13 14<br>15 16 17 18 19 20 21                    |
|                                                                |                                                                                                    | 22 23 24 25 26 27 28<br>29 30                                                  |

# アカウントをお持ちの方ですか?

ユーザ名とパスワードを入力してください (ブラウザのクッキー設定を有効にしてください。)(?)

| ユーザ名                 | test1  |              |  |  |  |
|----------------------|--------|--------------|--|--|--|
| バスワード                | •••••  | <u> ログイン</u> |  |  |  |
|                      | ユーザ名を記 | 憶する          |  |  |  |
| ユーザ名またはパスワードを忘れましたか? |        |              |  |  |  |

<u>ユーザー名</u>\_\_\_\_\_

<u>パスワード \_\_\_\_\_\_</u>

いくつかのコースはゲストアクセスできます ゲストとしてログインする

ユーザー名とパスワードを入力しログインする。

# ログインすると 登録名が表示される。 🔪

| ) 編集(E) 表示(V) お気に入り(A) ツール(T) ヘルフ(H)                                                                                | ×                                                                                                    |                                                  |
|----------------------------------------------------------------------------------------------------|----------------------------------------------------------------------------------------------------|--------------------------------------------------|
| r 🦉 Web スライス ギャラ ▼                                                                                                  | ▼ 🗟 ▼ 🖾 🖶 ▼ ページ(P)                                                                                                    | ・ セーフティ(S) ・ ツール(0) ・ (2)・                       |
| あのう学院 eラーニング講座                                                                                                    | that the second second se | test ① としてログインしています (ログアウト<br>日本語 (ja)           |
| ಸಖಾರ್                                                                                                    |                                                                                                    | ナビグーション 🖓 💷                                      |
| 現在このeラーニング講座は動作確認のため明合乃里会職員だけに提供されています。 来年度からは一般の当学院<br>生徒にも使用していただける予定です。                                          | ▶ マイブロファイル設定                                                                                                    | Home<br>■ マイホール                                  |
| このeラーニング講座はインターネットにつながったパソコンやスマートホンで使用可能です。 PDF文書を見るとき、ア<br>ンドロイドの携帯やラブレットをお使いの方はPDF文書を保存した後その文書を掲入作業が必要なことがあります。フラ |                                                                                                    | <ul> <li>▶ サイトページ</li> <li>▶ マイプロファイル</li> </ul> |
| シリビレビ、PlayストアからFireFoXやOperaとインストールして使うと目動的に見ることかできます。                                                              |                                                                                                    | <ul> <li>▼イコース</li> <li>▼ コース</li> </ul>         |
| Market All All All All All All All All All Al                                                                       |                                                                                                    |                                                  |
| ■ AIF表代がの少空を想起するCO 提出が取<br>■ eラーニング使用マニュアル                                                                          |                                                                                                    |                                                  |

#### コースを選択する。

例:介護福祉士実務者養成講座を選択。

| <del>(</del> ) | fn https://anou-gakuin.akesi.or.jp/moodle/ 🔎 + 🔒 🗟 C 🗙                                                                                                    | ↑ かあのう学院 eラーニング… ×   | <b>n</b> ★ #                                                         |
|----------------|----------------------------------------------------------------------------------------------------|----------------------|----------------------------------------------------------------------|
| ファイル<br>🍰 🛃 A  | F) 編集(E) 表示(V) お気に入り(A) ソール(T) ヘルプ(H)<br>erer @ Web スライスギャラ▼                                                                                                    | 🏠 ▼ 🗟 ▼ 🖃 🖶 ▼ ぺージ(P) | ・ セーフティ(S) ・ ツール(O) ・ @ ・ ♪ 駒 鳯                                      |
|                | あのう学院 eラーニング講座                                                                                                    | tatata<br>T          | est ① としてロヴインルています(ログアウト)<br>日本語(ja)   -                             |
|                | お知らせ                                                                                                    | 設定 🖓                 | ナビグーション 📲                                                            |
|                | 現在このeラーニング講座は動作確認のため明合乃里会職員だけに提供されています。来年度からは一般の当学院<br>生徒にも使用していただける予定です。                                                                                                    | ▶ マイブロファイル設定         | Home<br>= マイホーム                                                      |
|                | このeラーニング講座はインターネットにつながったパソコンやスマートホンで使用可能です。 PDF文書を見るとき、ア<br>ンドロイドの携帯やタブレットすお使いの方はPDF文書を保存した後その文書を閉く作業が必要なことがあります。ブラ<br>ウザとして、PlayストアからFileFoxやOperaをインストールして使うと自動的に見ることができます。 |                      | <ul> <li>▶ サイトページ</li> <li>▶ マイブロファイル</li> <li>▶ マイブロファイル</li> </ul> |
|                | └── 取得資格別の必要履修料目及び提出期限<br>▶ eラーニング使用マニュア                                                                                                    |                      | ▶ <sub>⊐−</sub> ,                                                    |
| $\subset$      | マイコース           介護福祉士実務者義成講座              敏彦なから介護福祉士を目指す方のための講座です。                                                                                                    |                      | あのう学院の講座をeラーニング<br>で学ぶためのサイトです。                                      |
|                |                                                                                                    |                      |                                                                      |

# 各セクションの小テストを選択し試験を受ける。

## 例:社会の理解 I の小テストを選択する。

| 介護福祉士実務者養成講座<br>⋈мE ▶ マイコース ▶ その他 ▶ 介議福祉土講座                                                                                                    | Bratila u                                                                                                    | estのとしてロヴィンルています(ロヴァウト)                                                       |
|----------------------------------------------------------------------------------------------------|----------------------------------------------------------------------------------------------------|-------------------------------------------------------------------------------|
| <ul> <li> <b>第</b> ニュースフォーラム          </li> <li>             人間の尊厳と自立             (八回の尊厳と自立 小テスト             ) 人間の尊厳と自立 レポート課題         </li> <li>             人間の尊厳と自立 レポート課題         </li> <li>             社会の理解I 小テスト             ) 社会の理解I 小テスト             ) 社会の理解I 小テスト             ) 社会の理解I レポート課題         </li> </ul> | ナビゲーション         Home         * マイホーム         * サイトページ         * マイブロファイル         * マイコース         * その他         * 分読福祉士講座         * 参加者         > 一般         > 人間の尊厳と自立         * 社会の理解I         * 社会の理解I         * 介護の基本I         * 介護の基本I         * つミッニケーション柿 | フォーラムを検索する       Go         「Go       検索オブション ⑦                               |
| ▶ 護福祉士実務者養成講座<br>DME ▶ マイコース ▶ その他 ▶ 介護福祉士講座 ▶ 社会の理解 I ▶ 社会の理解 I 小テスト ▶ インフォメ<br>社会の理解 I 小テスト<br>評定方法-最高評点<br>問題を愛願する                                                                                                    | <i>Ђ</i> ,<br>−ション                                                                                                    | なたは test ① としてロヴィンルています (ロ)<br><b>ナビ</b> グーション<br>Home<br>= マイホーム<br>・ サイトページ |

「問題を受験する」or「もう一度受験をする」を選択し、「受験を開始する」を選択するとテストが 表示されます。

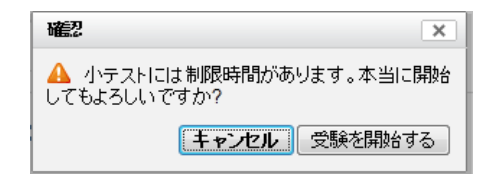

# 正解と思う箇所にチェックを入れ、次々と問題を解答していく。

| 介護福祉士                                                            | 実務者養成講座                                                                                                    | あなたは te | est ① としてログインしています (ログアウト)  |
|------------------------------------------------------------------|----------------------------------------------------------------------------------------------------|---------|-----------------------------|
| HOME ▶ マイコース ▶<br>定面 1<br>未解答<br>最大評点 12.50<br>♥ 問題にフラグ 1<br>けする | その他 ▶ 介護福祉士講座 ▶ 社会の理解 I ▶ 社会の理解 I 小テスト<br>介護保険制度の 背景に関する次の記述のうち、誤っているものを一つ選びなさい。<br>1つ選択してください:<br>③ a 20 2年の改正には、独居高船者の増加や施設入所侍機者の急増から、「地域包括ケアシステムの実現」に重点が<br>れた。<br>圖 b. 介護保険制度の基本理念には、高齢者の 尊厳の 保持や在宅における自立した日常生活の重視が盛われている。<br>④ c. 人口の高齢化により、介護や支援を要する高齢者が増えつつあるも、家族介護だけでは担えなくなった為に 介護係<br>制度が導入された。<br>④ d. 介護保険制度導入前は、訪問介護や老人福祉施設のサービスを老人福祉制度として実施し、応能負担であった。<br>④ e. 65歳以上75歳未満の高齢者は、後期高齢者である。 | ちか      | 小テストナビゲーション 1234567 8 テスト終了 |
| <b>R語D 2</b><br>未解答<br>最大評点 12.50<br>を問題にフラグ付<br>けずる             | <ul> <li>介護保険制度の基礎的理解に関する記述のうち、正しいものを一つ遵びなさい。</li> <li>1つ遵択してください:</li> <li>○ a.保険給付を利用する際の利用者の負担割合は、原則として1割である。</li> <li>○ b.40歳以上65歳未満で市町村の区域内に住所があり、医療保険に加入している者は、第1号被保険者である。</li> <li>○ c.65歳以上で市町村の区域内に住所がある者は、第2号被保険者である。</li> <li>○ d.介護保険制度の保険者は、都道府県である。</li> </ul>                                                                                                    |         |                             |

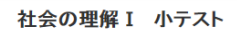

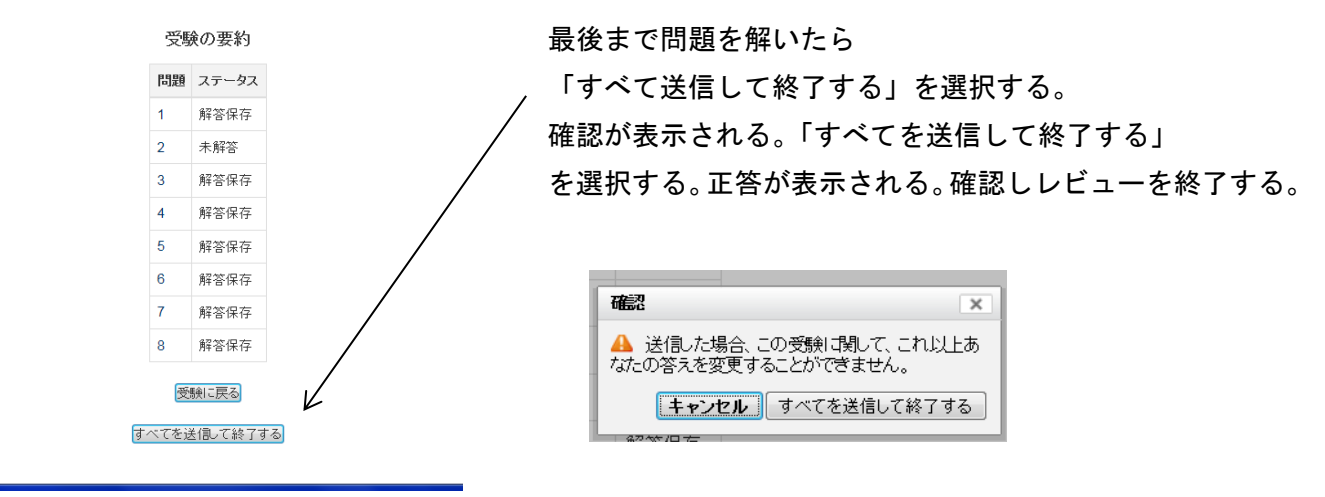

# コースを選択する。例:介護福祉講座を選択し、セクション一覧に戻る。

| 介護福祉士実務者養成                | 講座                                   |             |          | , | C | あなた | ila te |
|---------------------------|--------------------------------------|-------------|----------|---|---|-----|--------|
| HOME ▶ マイコース ▶ その他 介護福祉土講 | 腔 ▶ 社会の理解 I ▶ 社会の理解                  | I 小テスト ▶ イ  | ンフォメーション |   |   |     |        |
|                           | 社会の理解 I                              | 小テスト        |          |   |   |     |        |
|                           | 評定方法: 最高調                            | 平点          |          |   |   |     |        |
|                           | あなたの前回受                              | 鹸の要約        |          |   |   |     |        |
| 受験                        | 状態                                   | 評点 / 100.00 | VĽa-     |   |   |     |        |
| 1                         | 終了<br>※6日時 2042年 02日 44日 (日曜日) 46:49 | 25.00       | レビュー     |   |   |     |        |

# 介護福祉講座を選択するとセクション一覧が表示される。

| 介護福祉士実務者養成講座                                                      |
|-------------------------------------------------------------------|
| HOME ▶ マイコース ▶ その他 ▶ 介護福祉士講座                                      |
|                                                                   |
| <b>翼</b> ニュースフォーラム                                                |
| 人間の尊厳と自立                                                          |
| (人間の専厳と自立に関する介護の基本的な理念を理解します。)                                    |
| <ul> <li>☑ 人間の 尊厳と自立 小テスト</li> <li>☑ 人間の 尊厳と自立 レポート 課題</li> </ul> |
| 社会の理解 I                                                           |
| (介護保険制度などについて利用者に助言できるよう理解します。)                                   |
| <ul> <li></li></ul>                                               |

レポート課題

各セクションのレポート課題を選択し試験を受ける。

例:社会の理解Iのレポート課題を選択する。

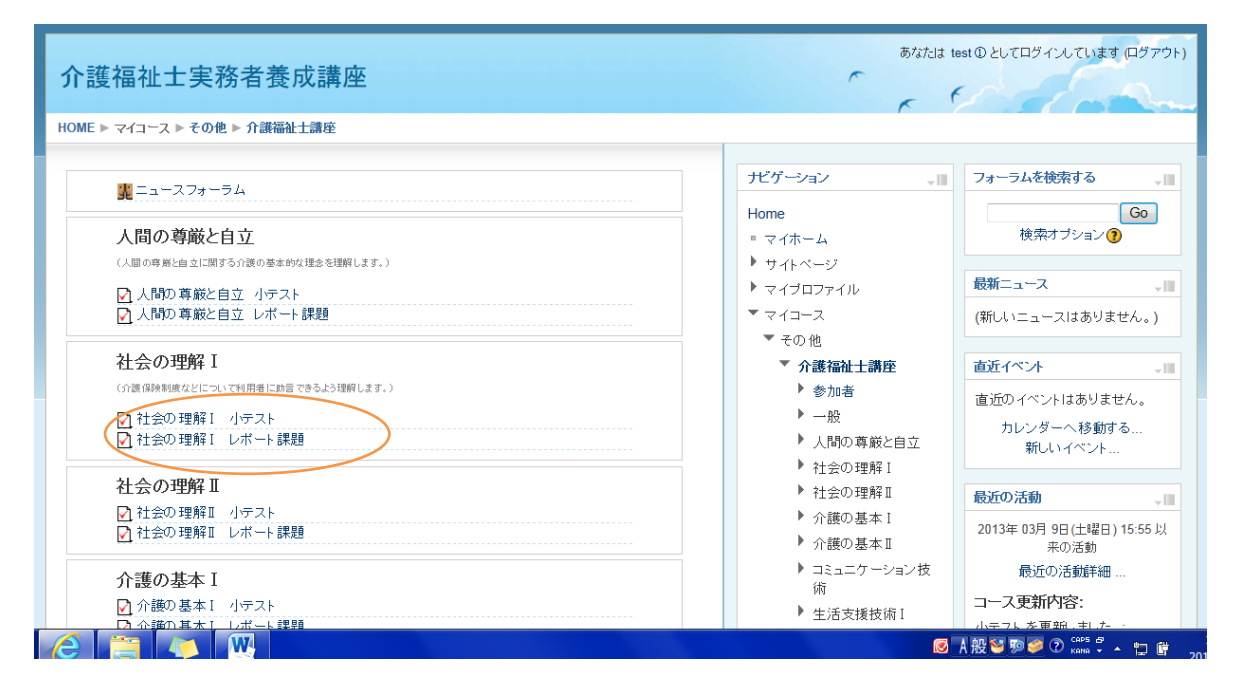

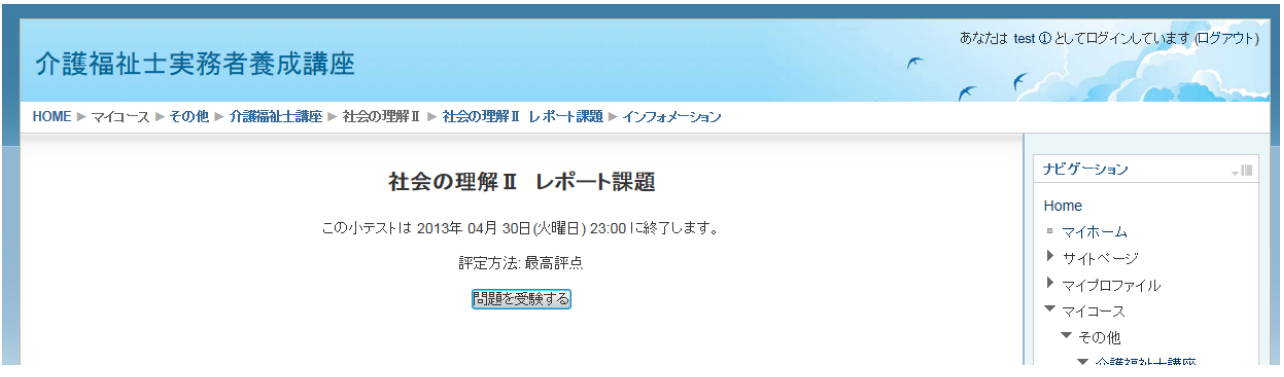

「問題を受験する」を選択すると問題が表示されます。2回目以降は、「もう一度受験をする」と 表示されます。

| 介護福祉士                                                | ·実務者養成講座                                                                                                    | なたJは test のとしてログインしています (ログアウト)    |
|------------------------------------------------------|----------------------------------------------------------------------------------------------------|------------------------------------|
| HOME ► マイコース ►                                       | ・その他 ▶ 介護福祉士講座 ▶ 社会の理解Ⅱ ▶ 社会の理解Ⅱ レポート課題                                                                                              |                                    |
| <b>同版 1</b><br>未解答<br>最大評点 25:00<br>や問題につうグ付<br>けする  | 家族とは何か。このテキストでは家族をどのように定義していますか。またその定義には三つの要素が含まれていますがどんなことでか。       フォント     フォントサイズ ● 総第     ● ● ● ● ● ● ● ● ● ● ● ● ● ● ● ● ● ● ● | rす<br>小テストナビグーション<br>1234<br>テスト終了 |
| <b>問題 2</b><br>未解答<br>最大評点 25.00<br>♥*問題にフラグ付<br>けする | ライフサイクルとはどういうことですか。<br>フォンナ ・ フォンナサイズ ・ フォーマッナ ・ ● ● ● ● ● ● ● ● ● ● ● ● ● ● ● ● ● ●                                                 |                                    |

選福祉士講座 ▶ 社会の理解Ⅱ ▶ 社会の理解Ⅱ レポート課題 ▶ 受験の要約

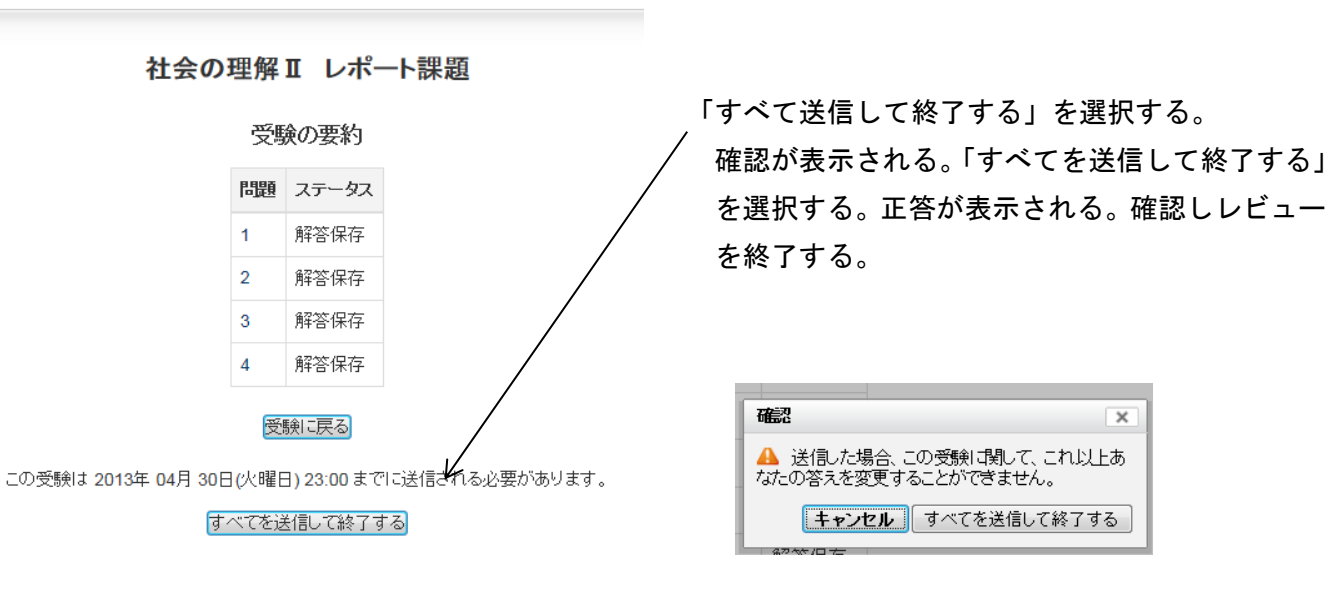

上記方法にてテスト、レポート課題を期限までに提出して下さい。